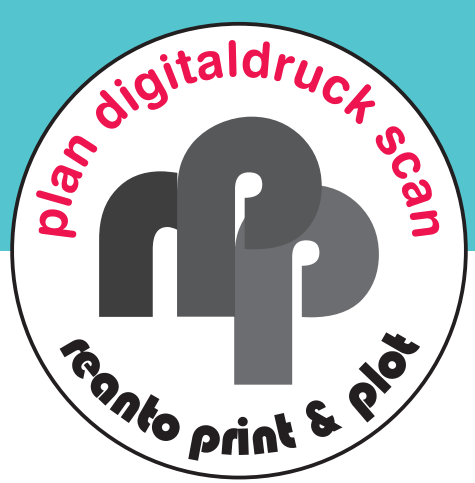

## **Folien mit Konturschnitt**

## Druckdatenerstellung für Folien mit individueller Form

Legen Sie einen Vektorpfad mit der Strichstärke 0,1pt an, welcher der Größe und der Form Ihres Druckbildes entspricht und ordnen Sie diesem die Farbe 5% Cyan und 95% Magenta Schmuckfarbe (Vollton) zu Geben Sie der Farbe die Bezeichnung "CutContour" (Bild 1). Achten Sie auf die genaue Schreibweise von "CutContour".

Wählen Sie Ihren Vektorpfad aus und stellen Sie diesen auf Überdruck (Bild 2 - Die Attribute finden Sie z.B. im Programm Indesign unter Fenster - Ausgabe)

Damit wir Ihr Produkt konturschneiden können, achten Sie unbedingt darauf, dass Ihre Schneidekontur möglichst glatte Linien mit wenig Knotenpunkten aufweist und geschlossen ist. Die Linie darf keine Unterbrechungen aufweisen.

Gestalten Sie Ihre Druckvorlage ganz nach Lust und Laune! Beachten Sie jedoch dabei, dass Texte und wichtige Elemente nicht zu nah an den Schnittkanten stehen sollten (mind. 2mm Abstand), um einen Anschnitt zu vermeiden. Rechnen Sie bei abfallendem Druck mindestens 2mm Beschnittzugabe an jeder Schnittkante hinzu.

Zum Schluss bringen Sie die Ebene mit der Schnittkontur an die oberste Stelle und exportieren Sie ein **druckfertiges PDF** (Kompatibilität 1.6 oder höher).

Der Konturschnitt kann 1–2mm abweichen! Achten Sie deshalb unbedingt darauf **2mm Beschnittzugabe** sowie **2mm Sicherheitsabstand** einzuhalten.

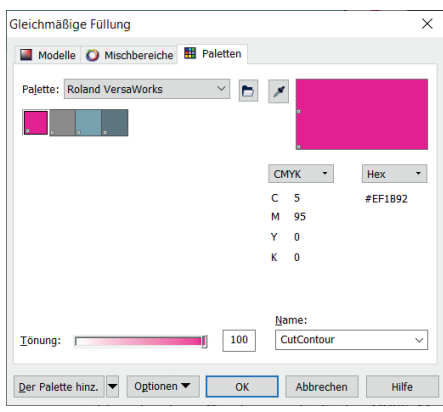

1. Farbe definieren

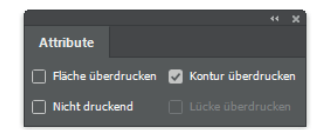

2. auf Überdruck stellen

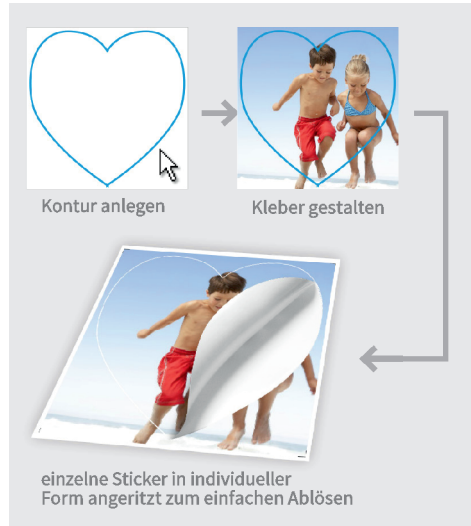

Sticker einzeln (bei einer Vorlage in einer Größe)

## reanto print&plot gmbh shop.printundplot.at